#### Prezado Cliente,

Informamos que as certidões negativas da Cemig Distribuição S/A estão disponíveis nos portais SICAF (Governo Federal) e CAGEF (Governo de Minas), conforme previsto no Decreto Nº 3.722, de 09/01/2001 e Decreto 45902, de 27/01/2012, respectivamente.

## **TUTORIAL CAGEF – CND ESTADUAL**

#### 1 – Como emitir o CRC (Certificado de Registro Cadastral) do CAGEF

Acesse portal de compras de MG: <u>http://www.compras.mg.gov.br/</u>

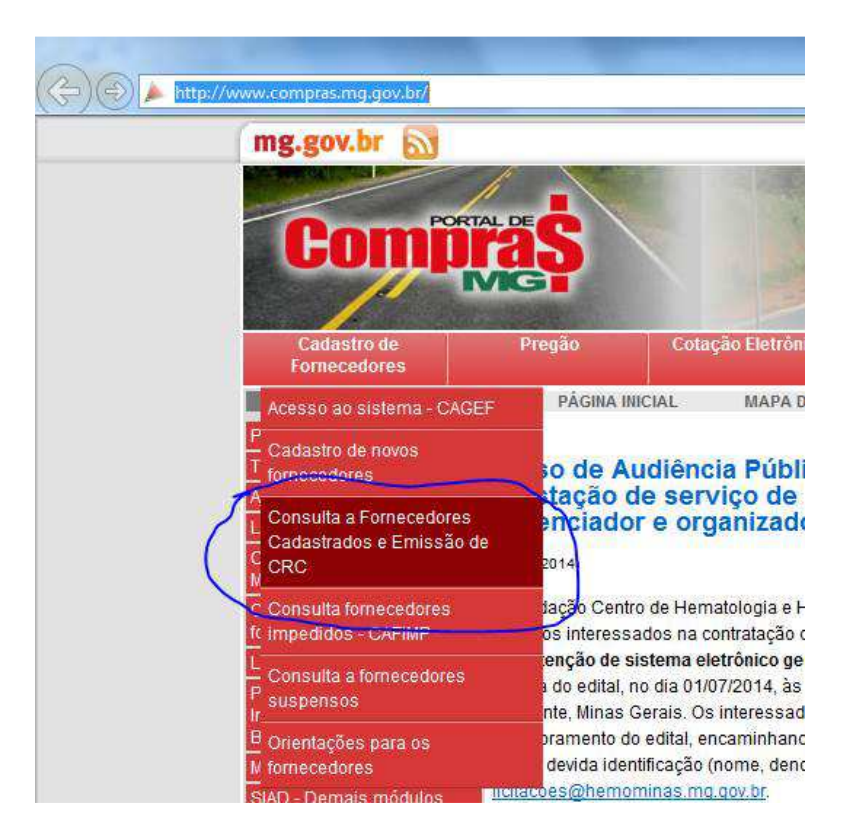

Na página seguinte:

- 1. Preencha pelo menos um dos campos, por exemplo, o CNPJ da CEMIG D;
- 2. Clique em pesquisar

| Contraction of the second second seco | // www.ioneccuores                                              | eng.gov.br pertacompras consumeron co |              |    | - Pesquis 🤕 Consu |
|----------------------------------------------------------------------------------------------------|-----------------------------------------------------------------|---------------------------------------|--------------|----|-------------------|
| miliras                                                                                                    |                                                                 |                                       |              |    |                   |
| resentante                                                                                                    | Consultas                                                       |                                       |              |    | <u></u>           |
| necedores > Cr                                                                                                    | onsulta a Forneced                                              | pres por Cidadão                      |              |    |                   |
| Ocultar Pesquia                                                                                                    |                                                                 |                                       |              |    |                   |
| Ocultar Pesquis                                                                                                    | a                                                               |                                       |              |    |                   |
|                                                                                                    |                                                                 |                                       |              |    |                   |
| Consulta a F                                                                                                    | omecedores po                                                   | r Cidadão                             |              |    |                   |
| Consulta a Fo<br>Data de inscriçã                                                                                                    | o <mark>mecedores po</mark><br>io                               | r Cidadão<br>De:                      |              | a: | ] (i              |
| <b>Consulta a F</b><br>Data de inscriçã<br>Número de CRC                                                                                                    | omecedores po<br>io                                             | r Cidadão<br>De:                      |              | a: | ] [               |
| <b>Consulta a F</b><br>Data de inscriçã<br>Número de CRC<br>CPF/CNPJ do Fo                                                                                                    | omecedores po<br>io<br>:<br>prinecedor                          | r Cidadão<br>De:                      | .180/0001-16 | a: | ) (i              |
| Consulta a F<br>Data de inscriçã<br>Número de CRC<br>CPF/CNPJ do Fo<br>Nome Empresar                                                                                                    | omecedores po<br>io<br>:<br>:<br>ornecedor<br>ial/Nome do Forne | r Cidadão<br>De:<br>06 981            | .180/0001-16 | a: | ) (               |

Em seguida:

- 1. Selecione a empresa que você quer consultar;
- 2. Selecione "Relatório CRC do Fornecedor" na caixa de seleção "Relatórios";
- 3. Clique no botão "Visualizar"

| C C Market Market     | .fornecedores2. <b>mg.gov.br</b> /portalcompras | /consultaformecedorescidadaoc 🔎 👻 🖀 🖏 🗘         | 8 lei cagef - Pi               | esquis 🥑 Consult   | a a For 🗙 🗼 Legisla       | ição Fornec 🍌 Portal de Co | mpra                  |  |
|-----------------------|-------------------------------------------------|-------------------------------------------------|--------------------------------|--------------------|---------------------------|----------------------------|-----------------------|--|
| Comitras              |                                                 |                                                 |                                | )                  |                           |                            |                       |  |
| Representante Co      | onsultas                                        |                                                 |                                | 4                  |                           |                            |                       |  |
|                       | a Fornecedores por Cidadão                      |                                                 |                                |                    |                           |                            |                       |  |
| Ocultar Pesquisa      |                                                 |                                                 |                                |                    |                           |                            |                       |  |
| Consulta a Forned     | edores por Cidadão                              |                                                 |                                |                    |                           |                            |                       |  |
| Data de inscrição     |                                                 | De:                                             | De: a: m                       |                    |                           |                            |                       |  |
| Número de CRC         |                                                 |                                                 |                                |                    |                           |                            |                       |  |
| CPF/CNPJ do Fornece   | dor                                             | 06.981.180/0001-16                              |                                |                    |                           |                            |                       |  |
| Nome Empresarial/No   | me do Fornecedor                                |                                                 |                                |                    |                           |                            |                       |  |
| Linhas de forneciment | to                                              |                                                 |                                |                    | ~                         |                            |                       |  |
| Foi encontrado um ite | em.                                             |                                                 |                                |                    |                           |                            |                       |  |
|                       |                                                 |                                                 |                                |                    |                           |                            |                       |  |
| CPF/CNPJ              | Nome Empresarial/Nome do<br>Fornecedor          | Registro Cadastral                              | <u>Número de</u><br><u>CRC</u> | Validade do<br>CRC | Linhas de<br>fornecimento | E-mail                     | Origem do Reg         |  |
| • 06.98 180/0001-16   | CEMIG DISTRIBUICAO S.A                          | Cadastrado Cadastramento por Unid. de<br>Compra | 87177                          | 16/06/2015         | Ver                       | ediramos@cemig.com.br      | Unidade<br>Cadastrado |  |
| Relatórios            | Visualiza                                       | Consultar linhas de fornecimento                |                                |                    |                           |                            |                       |  |
| Fornecedores          | recuperados                                     |                                                 |                                |                    |                           |                            |                       |  |

Será aberto um arquivo pdf com o relatório CRC do fornecedor.

#### 2- Outras informações sobre o CAGEF:

CAGEF no portal de compras do Estado: <u>http://www.compras.mg.gov.br/noticias/436-novo-cagef-cadastro-geral-de-fornecedores</u>

Legislação sobre o CAGEF: <u>http://www.compras.mg.gov.br/legislacao/cadastro-de-fornecedores</u>

# **TUTORIAL SICAF – CND FEDERAL**

#### 1 – Como emitir o CRC (Certificado de Registro Cadastral) do Sicaf)

Acesse o portal de compras do Governo Federal (http://www.comprasgovernamentais.gov.br/)

No menu "Acesso aos Sistemas" clique em "SICAF" (Sistema de Cadastramento Unificado de Fornecedores)

| 🗧 🔶 🧕 🞯 www.comprasgovernamentais.gov.br                                 |                                                              |                                           | ☆ 🗟 × G 🚺                                         | ⊤ anpad                                 | ₽ 🖬                |
|--------------------------------------------------------------------------|--------------------------------------------------------------|-------------------------------------------|---------------------------------------------------|-----------------------------------------|--------------------|
| Portal do Governo Brasileiro                                             |                                                              |                                           |                                                   |                                         |                    |
| Ir para o conteúdo 🔝 🛛 Ir para o menu                                    | 😰 Ir para a busca 🛐 Ir para o rod                            | lapé 🛃                                    | ACESSIB                                           | LIDADE ALTO CONTRASTE                   | MAPA DO SITE       |
| Portal de Compras do Governo Fe<br>Compras G<br>MINISTÉRIO DO PLANEJAMEI | deral<br>OVEMAMENTO<br>NTO, ORÇAMENTO E GESTÂ                | tais                                      |                                                   | Buscar no portal                        | ٩                  |
|                                                                          |                                                              |                                           |                                                   | Perguntas frequent                      | es   Contato       |
| Placar de<br>Licitações                                                  | BOAS PRÁTICAS<br>DE COMPRA                                   | SUSTENT/                                  | ÁVEIS                                             | 200                                     |                    |
| ACESSO AOS<br>SISTEMAS                                                   | ÚLTIMAS NOTÍCIA                                              | S                                         |                                                   | PRÓXIMOS EVER                           | NTOS               |
| Comprashet -<br>SIASG                                                    | 22/07/2014 - Aviso -<br>Apresentação IN<br>SLTI/MP Nº 5/2014 | 18/07/2014 -<br>Margem de<br>preferência: | 22/07/2014 -<br>Serviços de<br>limpeza: modelo de | Seminário de Boas<br>em Pregão Eletrôn  | Práticas<br>ico    |
| Acesso HOD -<br>SERPRO                                                   | 18/07/2014 -                                                 | 18/07/2014 -                              | formação de preços                                | Eventos sobre Cor<br>Públicas Sustentáv | itratações<br>reis |

No site do SICAF, vá para o menu "Consulta" e clique em "Certificado de Registro Cadastral – CRC".

| 🗲 🕘 🏉 https:/                                                                                                    | /www3.comprasnet.go                                                                                         | ov.br/SICAF\ 🔎 👻 🗎 💆 🖒       | 🖉 Inte 🏈 INT                                                                     | 🔀 sica 🥔 S 🗙                                                                  | 🥑 SIC 🛛 💮 🛠                                                                            |
|----------------------------------------------------------------------------------------------------|----------------------------------------------------------------------------------------------------|------------------------------|----------------------------------------------------------------------------------|-------------------------------------------------------------------------------|----------------------------------------------------------------------------------------|
| SIAS                                                                                                    | Sistema Integrado<br>Administração de<br>Serviços Gerais                                                    | de Sistema de<br>Unificado a | ICAF<br>Cadastramento<br>e Fornecedoras                                          | Ministério do Planeja                                                         | amento, Orçamento e Gestão<br>// Secretaria de Logistica e<br>Tecnologia da Informação |
| 🛧 Consulta                                                                                                    | Publicações                                                                                                 | Acesso Restrito              |                                                                                  |                                                                               |                                                                                        |
| Unidade Cada<br>Linha de For                                                                                       | istradora<br>Iorimento - Mater                                                                              | adastrame                    | nto Unificado de F                                                               | ornecedores                                                                   |                                                                                        |
| O Certificado do<br>o Sister de couosid<br>entidades que compõem<br>O cadastramento no S<br>compreende os seguinte | <ul> <li>Registro Cadastr<br/>o Sistema de Serviços</li> <li>ICAF é realizado sem<br/>es níveis:</li> </ul> | onus, em qualquer Unidade    | o registro cadastral do Po<br>gistro Cadastral - CRC g<br>Cadastradora – UASG lo | der Executivo Federal e<br>94 e nº 4.485, de 25 de n<br>calizada nas diversas | é mantido pelos órgãos e<br>ovembro de 2002).<br>Unidades da Federação e               |
| I – Credenciamento;                                                                                                |                                                                                                    |                              |                                                                                  |                                                                               |                                                                                        |
| II – Habilitação Jurídica;                                                                                         |                                                                                                    |                              |                                                                                  |                                                                               |                                                                                        |
| III – Regularidade Fiscal                                                                                          | Federal;                                                                                                    |                              |                                                                                  |                                                                               |                                                                                        |
| IV – Regularidade Fiscal                                                                                           | Estadual/Municipal;                                                                                         |                              |                                                                                  |                                                                               |                                                                                        |
| V – Qualificação Técnic                                                                                            | ae                                                                                                    |                              |                                                                                  |                                                                               |                                                                                        |
| VI – Qualificação econô                                                                                            | mico-financeira.                                                                                            |                              |                                                                                  |                                                                               |                                                                                        |
|                                                                                                    |                                                                                                    |                              |                                                                                  |                                                                               |                                                                                        |

Na página seguinte selecione "Pessoa Jurídica" no campo "Tipo de Pessoa". No campo "CNPJ" Preencha com o CNPJ da empresa desejada. Clique no botão "Emitir Formulário"

| 🗲 🕞 🏉 https://w      | ww3.comprasnet.gov.b                                        | r/SICAF\ 🔎 🗧 🖀 😋 🔐 Inte 🥥 INT 🔀 sica 🥥 SIC 🧔 S × 🛛 🏠 🏠                                                             |
|----------------------|-------------------------------------------------------------|----------------------------------------------------------------------------------------------------|
| SIASG                | Sistema Integrado de<br>Administração de<br>Serviços Gerais | SICAF<br>Ministério do Planejamento, Orçamento e Gestão<br>SIStem a de Caclastramento<br>Unificado de Fornecadoras |
| 🔒 Consulta           | Publicações                                                 | Acesso Restrito                                                                                                    |
|                      | Consul                                                      | tar Certificado de Registro Cadastral – CRC                                                                        |
|                      |                                                             |                                                                                                    |
| - Desquisar Forneced |                                                             |                                                                                                    |
| *Tipo de Pessoa      |                                                             |                                                                                                    |
| 🔿 Pessoa Física      |                                                             | Pessoa Jurídica                                                                                                    |
| *CNPJ                | ~                                                           |                                                                                                    |
| 06.981.180/0001-16   | >                                                           |                                                                                                    |
| Emitir Formulári     | 0                                                           |                                                                                                    |
|                      | -                                                           |                                                                                                    |
|                      |                                                             | (*) campo de precisionento obrigatorio.                                                                            |

Será aberto um arquivo no formato PDF com o relatório CRC do CAGEF.

### 2 - Outras informações sobre o SICAF:

Legislação sobre o SICAF: http://www.comprasnet.gov.br/legislacao/decretos/de3722\_01.htm